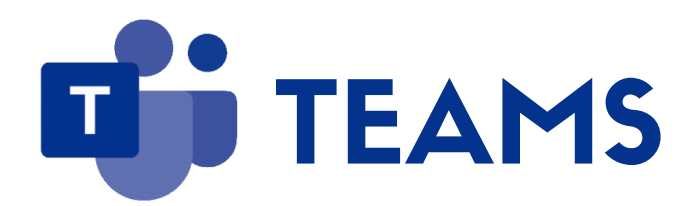

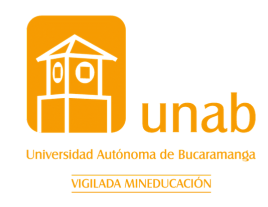

## **OPCIONES DE INGRESO**

Al ingresar al sitio web de Aulas virtuales unab y seleccionar el salón de clase se desplegarán las siguientes opciones:

- OPCIÓN 1: Aparecerá el mensaje ¿Abrir Microsoft Teams? Puedes ejecutar la aplicación de escritorio, al esocoger abrir Teams aparecerá "Unirse Ahora"
- OPCIÓN 2: Puedes escoger la opción "Cancelar" y luego dar clic en "Unirse por Internet en su lugar", luego se desplegará la ventana de "Unirse Ahora"
- OPCIÓN 3: Escoger la opción "Descargar la Aplicación de windows", deberás seguir los pasos de instalación y luego ejecutar la aplicación, luego aparecerá la opción "Unirse Ahora"

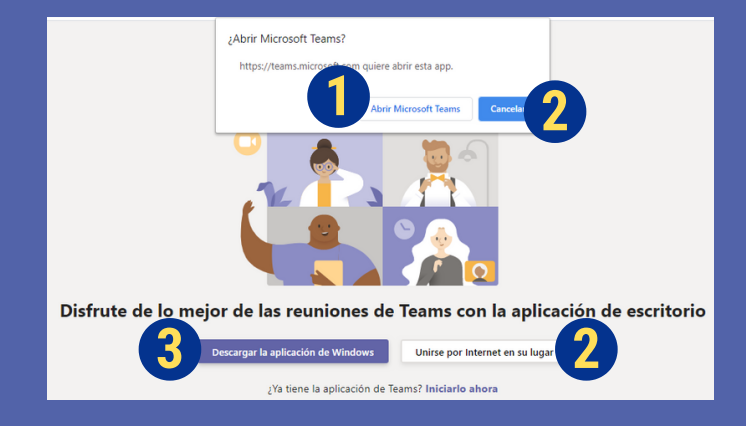

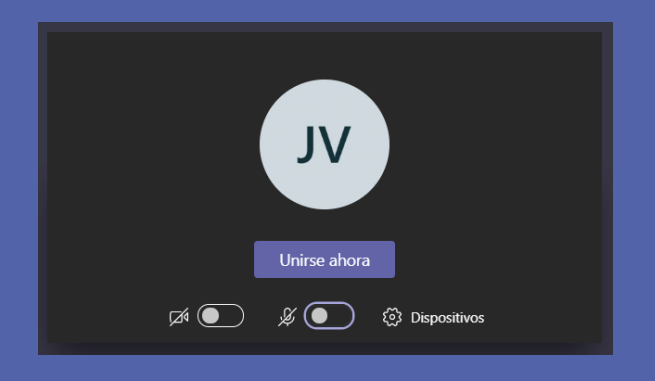

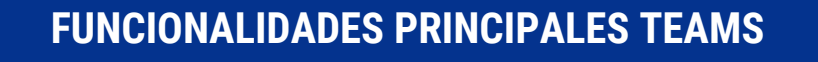

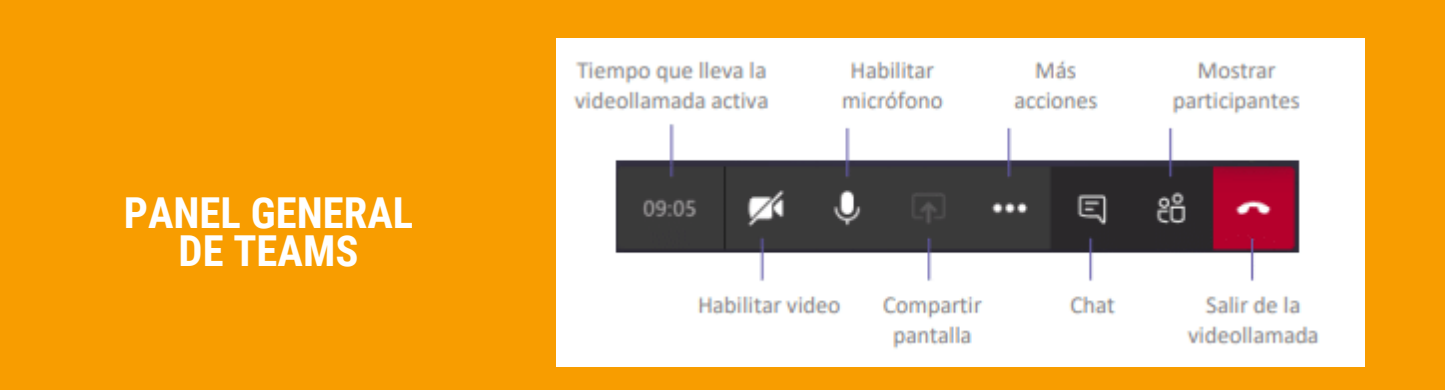

## ¿ CÓMO COMPARTIR PANTALLA?

- Al ingresar a la reunión haz clic en el ícono "Compartir"
  Se desplegarán varias opciones:

   Pantalla compartida
   Powerpoint (para impedir que los estudiantes
  - manipulen la presentación dar clic en el

  - Pizarra, esta opción reemplaza el tablero utilizado en reuniones presenciales, permite rayar o dibujar
  - Al escoger la opción "Pantalla compartida" se desplegará una nueva ventana para elegir qué se quiere compartir, seleccionar y dar clic en "Compartir"
  - Para dejar de compartir pantalla haz clic en el ícono "Dejar de compartir"
  - Nota: Recuerda que para compartir un vídeo y este incluido el audio solo esta permitido desde la aplicación de escritorio y debes seleccionar "Incluir audio del sistema"

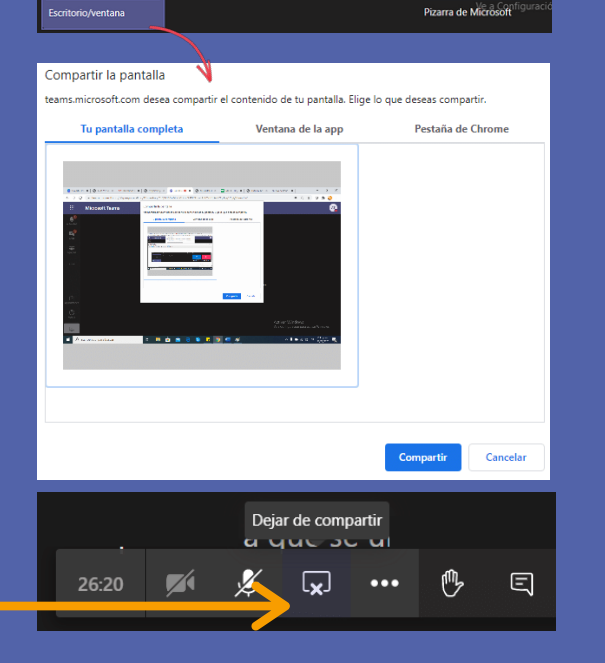

B

2⁄

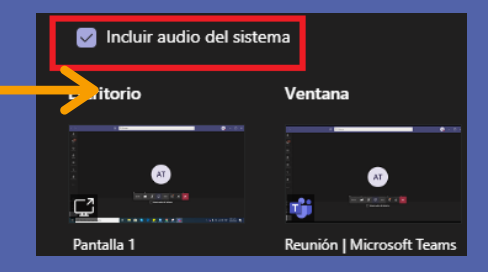

## ¿ CÓMO LEVANTAR LA MANO PARA PARTICIPAR EN LA REUNIÓN?

Durante una reunión se activa la opción de levantar la mano virtual para que los participantes puden dar sus aportar sin interrumpir la conversación

- En el panel de la reunión, haz clic en ícono de la Mano.
- De acuerdo al Rol, se tiene el permiso para Bajar la Mano del participante para esto debes hacer clic en participantes, luego en los tres punto(ooo) y seleccionar Bajar la Mano

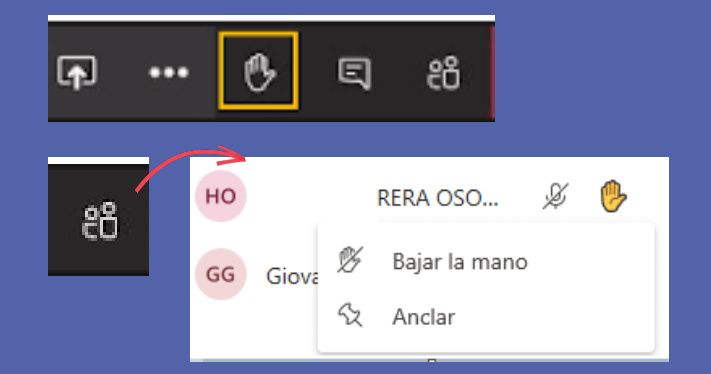